### UAConnect Knowledge Center

# My Planner for Advisors

My Planner provides advisors with a tool to review their advisees planned courses for an individual term, multiple terms, or for their entire career.

### Viewing My Planner from the Degree Audit Report

- 1. Log in to your **Advisor Homepage**.
- 2. Click the View Student Details link of the desired student from your advisee list.
- 3. Click the Degree Audit (Advisor) in the left navigation.

| K Faculty/Advisor Homepage | UA Advisor Center                                                                                                    |
|----------------------------|----------------------------------------------------------------------------------------------------|
| 🅸 My Advisees              | - © =                                                                                                    |
| 😓 Advisee General Info     | Degree Audit Plan Selection                                                                                                    |
| Advisee Transfer Credit    | Student Id 3rd Party Release                                                                                                    |
| Academic Test Summary      | This degree audit should be used in conjunction with the Catalog of Studies and<br>regular meetings with your academic advisor. While every effort has been made                                                                                                    |
| Advisee Academics          | to ensure this reports accuracy, your dean's office has the final authority for<br>certifying degree requirements. If you have any questions concerning this<br>audit, please contact your academic advisor or your college dean's office.                                                                |
| Degree Audit (Advisor)     | Degree Audit Notes(0)                                                                                                    |
| ,                          | User ID Date Entered Description Save note                                                                                                    |
| Hold Release               | 08/10/2018 Save note 🔹                                                                                                    |
| UA Success                 | Completed Completed X Unmet                                                                                                    |
| Report Student Concern     | Plans Run Report X University Requirements                                                                                                    |
| Accessibility Options      | Run Report X Communication                                                                                                    |
| UAConnect Help             | A "Vhat It?" Degree Audit report only shows how your course credits would look when compared to the requirements of another plan. This does not guarantee admission into the selected program and plan. To see a listing of current majors and minors please visit <u>Undergraduate Programs of Study</u> |
|                            | What If 2                                                                                                    |
|                            | Major                                                                                                    |
|                            | College                                                                                                    |
|                            | College                                                                                                    |
|                            | Winors and Other Plans                                                                                                    |
|                            | Minors and Other Plans                                                                                                    |

### Plan Selection

From the **Degree Audit Plan Selection** page, you can run reports on the student's plans and sub-plans.

| ARKANS<br>Student Id                                                    | SAS Selection                                                                 | on 3rd                                                                                                  | 3rd Party Release                                     |                                                   |  |
|-------------------------------------------------------------------------|-------------------------------------------------------------------------------|----------------------------------------------------------------------------------------------------|-------------------------------------------------------|---------------------------------------------------|--|
| This degree regular me                                                  | ee audit should<br>eetings with yo<br>this report's ac                        | l be used in conjunction with th<br>our academic advisor. While even<br>ccuracy, your dean's office has | e Catalog of S<br>ery effort has b<br>the final autho | Studies and<br>been made<br>rity for              |  |
| to ensure<br>certifying<br>audit, ple                                   | degree require<br>ase contact y                                               | ments. If you have any quest<br>our academic advisor or you                                             | ions concerni<br>r college dea                        | ing this<br>n's office.                           |  |
| to ensure<br>certifying<br>audit, ple<br>Degree Au<br>User ID           | degree require<br>ase contact y<br>dit Notes(0)<br>Date Entered               | ments. If you have any quest<br>our academic advisor or you<br>Description                              | ions concern<br>r college dea                         | ing this<br>n's office.<br>Save note              |  |
| to ensure<br>certifying<br>audit, ple<br>Degree Au<br>User ID<br>clirgg | degree require<br>ase contact y<br>dit Notes(0)<br>Date Entered<br>09/26/2018 | ments. If you have any quest<br>our academic advisor or you<br>Description                              | ions concern<br>r college dea                         | ing this<br>n's office.<br>Save note<br>Save note |  |

4. Click **Run Report** for the desired plan or sub-plan. The *Report Detail* page opens displaying options to view additional information.

## **UAConnect** Knowledge Center

|                                  | SITY ON SA                                 | S Degree Audit Report De                                                                                                    | tail                                                                   |                                                                  | Total Hours: 8        | 3                                                                    |                                                                                                    |  |
|----------------------------------|--------------------------------------------|----------------------------------------------------------------------------------------------------|------------------------------------------------------------------------|------------------------------------------------------------------|-----------------------|----------------------------------------------------------------------|----------------------------------------------------------------------------------------------------|--|
|                                  |                                            |                                                                                                    | 3rd Party Re                                                           | elease 🧭                                                         | Online Hours          | -<br>Fowards De                                                      | agree 0 🕒                                                                                                    |  |
| Student Id                       |                                            |                                                                                                    |                                                                        | 3                                                                | Online Hours To       | owards Plan                                                          | 0 🕒                                                                                                    |  |
| Program                          |                                            | EDUC                                                                                                    |                                                                        | Ø                                                                | Cum GPA               | 3.300                                                                |                                                                                                    |  |
| Plan                             |                                            | KINSBS                                                                                                    |                                                                        |                                                                  |                       |                                                                      |                                                                                                    |  |
| Sub-Plan                         |                                            | PEWL                                                                                                    | Sort results by                                                        | v *                                                              | Applied for Gra       | duation                                                              | None                                                                                                    |  |
| Req Term                         | Term Fa 2017                               |                                                                                                    | Sort                                                                   |                                                                  | Academic Stan         | ding                                                                 | Good Standing                                                                                                    |  |
| .ast Upda                        | ated                                       | 09/26/2018 02:08 PM                                                                                                    |                                                                        |                                                                  |                       |                                                                      |                                                                                                    |  |
| Degre                            | isor<br>View Transfer Credit Go To Planner |                                                                                                    |                                                                        |                                                                  |                       |                                                                      |                                                                                                    |  |
| S Comp                           | plete                                      | d 🔶 Enrolled 🖈 Planned 🗙 Unmet                                                                                                    | Online *denotes a "C" or t<br>FRG denotes Gra                          | oetter grade needed<br>ade Forgiveness                           | **denotes a "B" o     | r better grade r                                                     | reeded                                                                                                    |  |
| <b>~ X</b> 1                     | 11 -                                       | Kinesiology Core (9 Hrs)                                                                                                    |                                                                        |                                                                  |                       |                                                                      |                                                                                                    |  |
|                                  |                                            | Description                                                                                                    | Class                                                                  | Term                                                             | Grade                 | Hours                                                                |                                                                                                    |  |
| ${\boldsymbol{\otimes}}$         | 10                                         | MOTOR DEVELOPMENT                                                                                                    | KINS 3223                                                              | Sp 2018                                                          | в                     | 3.000                                                                | Rqmnt Details                                                                                                    |  |
| ☆                                | 20                                         | HONORS EXERCISE PHYSIOLOGY                                                                                                    | EXSC 3153H                                                             | Fa 2020                                                          |                       | 3.000                                                                | Rqmnt Details                                                                                                    |  |
| ×                                | 30                                         | EXSC 3353/H                                                                                                    |                                                                        |                                                                  |                       | 3.000                                                                | <u>Rqmnt Details</u>                                                                                                |  |
| <b>~ X</b> ¹                     | 7 ¥ 12 - K-12 Teaching (30 Hrs)            |                                                                                                    |                                                                        |                                                                  |                       |                                                                      |                                                                                                    |  |
|                                  |                                            |                                                                                                    |                                                                        |                                                                  | Crada                 |                                                                      |                                                                                                    |  |
|                                  |                                            | Description                                                                                                    | Class                                                                  | Term                                                             | Grade                 | Hours                                                                |                                                                                                    |  |
| Ø                                | 10                                         | Description THE PHYSICAL EDUC PROFESSION                                                                                                    | Class<br>PHED 1003                                                     | Term<br>Fa 2017                                                  | A                     | Hours<br>3.000                                                       | Rqmnt Details                                                                                                    |  |
| <b>S</b>                         | 10<br>20                                   | Description<br>THE PHYSICAL EDUC PROFESSION<br>SPORT SKILLS                                                                                                    | Class<br>PHED 1003<br>PHED 2023                                        | Term<br>Fa 2017<br>Sp 2018                                       | A<br>B                | Hours<br>3.000<br>3.000                                              | <u>Rqmnt Details</u><br>Rqmnt Details                                                                               |  |
| ×<br>©                           | 10<br>20<br>30                             | Description<br>THE PHYSICAL EDUC PROFESSION<br>SPORT SKILLS<br>PHED 3003                                                                                           | Class<br>PHED 1003<br>PHED 2023                                        | Term<br>Fa 2017<br>Sp 2018                                       | A<br>B                | Hours<br>3.000<br>3.000<br>3.000                                     | <u>Rqmnt Details</u><br>Rqmnt Details<br>Rqmnt Details                                                              |  |
| ×<br>×<br>⊗                      | 10<br>20<br>30<br>40                       | Description<br>THE PHYSICAL EDUC PROFESSION<br>SPORT SKILLS<br>PHED 3003<br>PHED 3033                                                                              | Class<br>PHED 1003<br>PHED 2023                                        | Term<br>Fa 2017<br>Sp 2018                                       | A<br>B<br>I           | Hours<br>3.000<br>3.000<br>3.000<br>3.000                            | <u>Rqmnt Details</u><br>Rqmnt Details<br>Rqmnt Details<br>Rqmnt Details                                             |  |
| ⊗<br>×<br>×                      | 10<br>20<br>30<br>40<br>50                 | Description<br>THE PHYSICAL EDUC PROFESSION<br>SPORT SKILLS<br>PHED 3003<br>PHED 3033<br>TEACHING FITNESS                                                          | Class<br>PHED 1003<br>PHED 2023<br>PHED 3043                           | Term<br>Fa 2017<br>Sp 2018                                       | A<br>B<br>I           | Hours<br>3.000<br>3.000<br>3.000<br>3.000<br>3.000                   | Rgmnt Details<br>Rgmnt Details<br>Rgmnt Details<br>Rgmnt Details<br>Rgmnt Details                                   |  |
| ≪<br>×<br>⊗                      | 10<br>20<br>30<br>40<br>50<br>60           | Description<br>THE PHYSICAL EDUC PROFESSION<br>SPORT SKILLS<br>PHED 3003<br>PHED 3033<br>TEACHING FITNESS<br>PRIN/PROBLEMS OF COACHING                             | Class<br>PHED 1003<br>PHED 2023<br>PHED 3043<br>PHED 3203              | Term<br>Fa 2017<br>Sp 2018<br>U<br>Sp 2019<br>Fa 2017            | A<br>B<br>I<br>I<br>B | Hours<br>3.000<br>3.000<br>3.000<br>3.000<br>3.000<br>3.000          | Rgmnt Details<br>Rgmnt Details<br>Rgmnt Details<br>Rgmnt Details<br>Rgmnt Details<br>Rgmnt Details                  |  |
| <ul> <li>♦</li> <li>♦</li> </ul> | 10<br>20<br>30<br>40<br>50<br>60<br>70     | Description<br>THE PHYSICAL EDUC PROFESSION<br>SPORT SKILLS<br>PHED 3003<br>PHED 3033<br>TEACHING FITNESS<br>PRIN/PROBLEMS OF COACHING<br>ELEMENTARY PHYSICAL EDUC | Class<br>PHED 1003<br>PHED 2023<br>PHED 3043<br>PHED 3203<br>PHED 2373 | Term<br>Fa 2017<br>Sp 2018<br>I<br>Sp 2019<br>Fa 2017<br>Fa 2018 | A<br>B<br>I<br>I<br>B | Hours<br>3.000<br>3.000<br>3.000<br>3.000<br>3.000<br>3.000<br>3.000 | Rgmnt Details<br>Rgmnt Details<br>Rgmnt Details<br>Rgmnt Details<br>Rgmnt Details<br>Rgmnt Details<br>Rgmnt Details |  |

### UAConnect Knowledge Center

| Select   | Course     | Description             | Prere    | q      | Units | Тур                     | ically Offered    | Delete |
|----------|------------|-------------------------|----------|--------|-------|-------------------------|-------------------|--------|
|          | BIOL 2443  | HUMAN ANATOMY           | ye       | es     | 3.00  | Fall                    | , Spring and      | Î      |
|          | PHED 3003  | OUTDOOR EDUCATION       | ye       | es     | 3.00  | Fall                    |                   | Î      |
|          |            | Move selected           | l course | s to T | Term  |                         |                   | Move   |
|          |            |                         |          |        |       |                         |                   |        |
| pring 2  | 019        |                         |          | -      |       |                         |                   |        |
| Select   | Course     | Description             |          | Prere  | q U   | Units Typically Offered |                   | Delete |
|          | PHED 3043  | TEACHING FITNESS        |          | ye     | es 3  | .00                     | Spring            |        |
|          | PHED 4743  | SECONDARY PHYSICAL EDUC |          | ye     | es 3  | .00                     | Fall              | Î      |
|          |            | Move selected           | d course | s to   | Term  |                         |                   | Move   |
|          |            |                         |          |        |       |                         |                   |        |
| all 2020 | )          |                         |          |        |       |                         |                   |        |
| Select   | Course     | Description             |          | Prere  | q U   | nits                    | Typically Offered | Delete |
|          | EXSC 3153H | HONORS EXERCISE PHYSIOL | OGY      | ye     | es 3  | 3.00 Fall and Spring    |                   | Î      |
|          |            |                         |          |        |       |                         |                   |        |
|          |            | Move selected           | l course | s to   | Term  |                         |                   | Move   |
|          | 000        |                         |          |        |       |                         |                   |        |
| pring 2  | Course     | Description             | Prop     |        | Unite | Tur                     | vically Offered   | Delete |
| Jelect   | Course     | Description             | Field    | eq     | Units | Eall Spring and         |                   | Delete |
|          | ACCT 2013  | ACCOUNTING PRINCIPLES   | У        | es     | 3.00  | Su                      | mmer              |        |
|          |            | Move selected           | l course | s to 1 | Term  |                         |                   | Move   |
|          |            |                         |          |        |       |                         |                   |        |
|          |            |                         |          |        |       |                         |                   | _      |
|          |            |                         |          |        |       |                         |                   |        |
|          |            |                         |          |        |       |                         |                   |        |
|          |            |                         |          |        |       |                         |                   |        |
|          |            |                         |          |        |       |                         |                   |        |
|          |            |                         |          |        |       |                         |                   |        |
|          |            |                         |          |        |       |                         |                   |        |

#### Viewing My Planner from View Student Details link

- 1. Log in to your **Advisor Homepage**.
- 2. Click the View Student Details link of the desired student from your advisee list.
- 3. Click the **My Planner** link.

|                   | 3rd Party Release    |                              |                                                             |  |  |  |  |
|-------------------|----------------------|------------------------------|-------------------------------------------------------------|--|--|--|--|
| Academics         |                      |                              |                                                             |  |  |  |  |
| My Class Schedule | 🔒 Dead               | llines 🛛 🔜 URL               |                                                             |  |  |  |  |
| Shopping Cart     | This Week's Schedule |                              |                                                             |  |  |  |  |
| Schedule Planner  |                      | Class                        | Schedule                                                    |  |  |  |  |
| Degree Audit      | B                    | BIOL 2441L-001<br>LAB (3923) | We 9:40AM -<br>12:30PM<br>Champions Hall<br>Anatomy Lab 207 |  |  |  |  |
|                   | 2                    | BIOL 2443-001<br>LEC (3060)  | MoWeFr 8:35AM -<br>9:25AM<br>Hillside Auditorium<br>Rm 0202 |  |  |  |  |
|                   | 1                    | PHED 2373-001<br>LEC (1971)  | TuTh 12:30PM -<br>1:45PM<br>HPER Classroom<br>0318          |  |  |  |  |
|                   | 3                    | PHED 3573-001<br>LEC (7923)  | MoWeFr 2:00PM -<br>2:50PM<br>HPER Classroom<br>0319         |  |  |  |  |
| Weekly Schedule   |                      |                              |                                                             |  |  |  |  |